# 企业或机械所有人和使用人申报和 登记指引

第一步:进入非道路移动机械环保信息采集微信小程序

方法一:打开微信,打开扫一扫,扫描下方二维码直接进入非道路移动机械监管平台

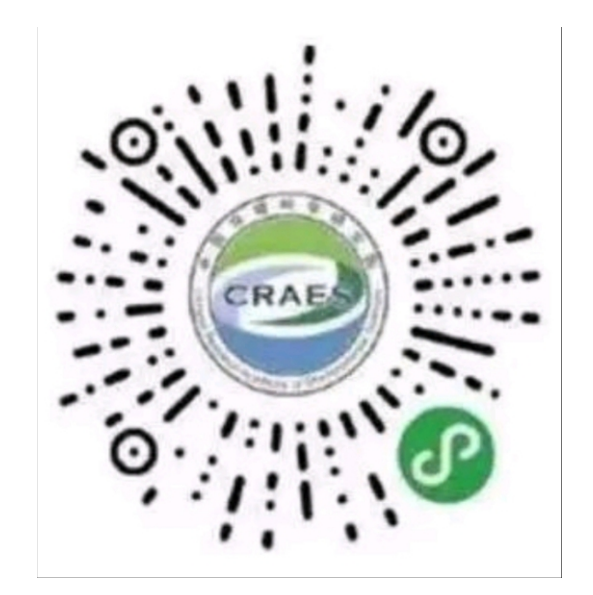

方法二:打开微信,搜索关键字"非道路移动机械环保信息采集",进入小程序。如图所示:

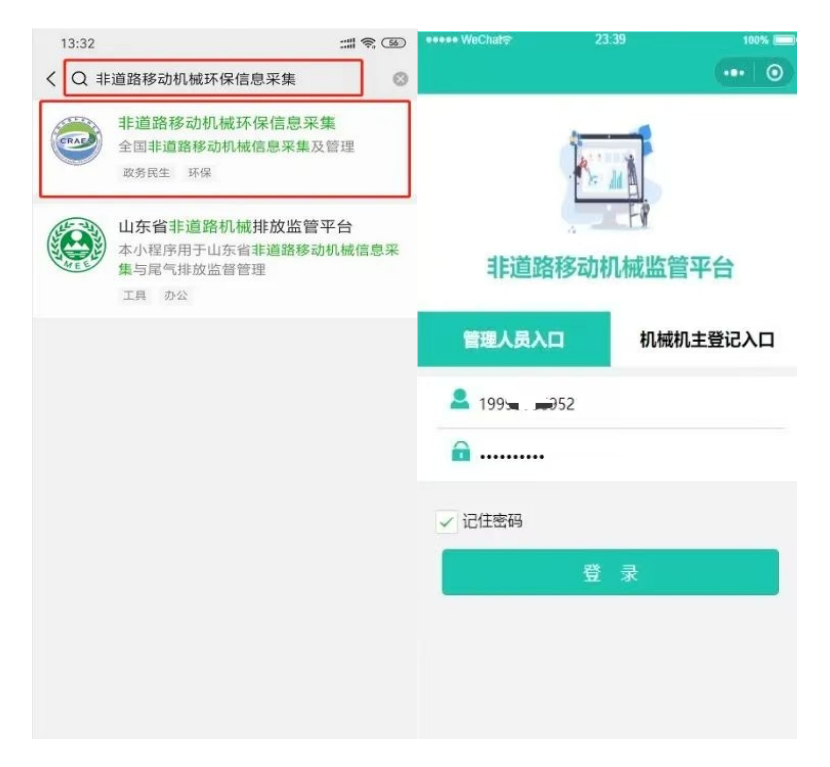

图 1 进入微信小程序界面图

**第二步:注册。**注册分为个人和单位两种。如果机械机 主委托他人进行登记,则机械机主和被委托人都需要在小程序 中注册。

### 1. 机械机主 /被委托人注册

先填写"姓名"、"身份证号码"、"密码"、"确认密码",然后点击"手机号"获取验证码并输入获取的验证码,最后点击"注册"。具体界面详情如图2所示

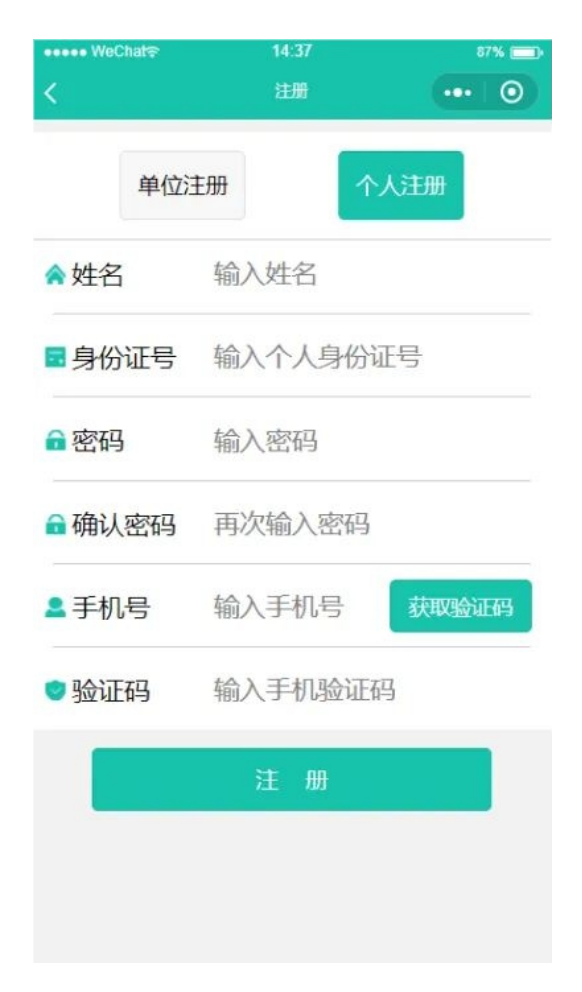

图2 机械机主/被委托人注册图

2. 机械所有单位注册

先填写"单位名称"、"证件号"、"密码"、"确认密码",然后点击获取验证码并输入验证码,最后点击"注册"。具体界面详情如图3所示。

| ••••• WeChat≎ | 13.59<br>注册 | 100%  |
|---------------|-------------|-------|
| 单位注           | t <i>m</i>  | 人注册   |
| ▲ 单位名称        | 输入单位名称      |       |
| 🖬 证件号         | 输入统一社会      | 信用代码  |
| ■ 密码          | 输入密码        |       |
| @确认密码         | 再次输入密码      |       |
| ▲ 手机号         | 输入手机号       | 获取验证码 |
| ●验证码          | 输入手机验证      | 码     |
|               | 注册          |       |
|               |             |       |
|               |             |       |

图3 机械所有单位注册图

第三步:登录

输入手机号和密码点击界面登录,进入小程序主界面。具体界面详情如图4所示。

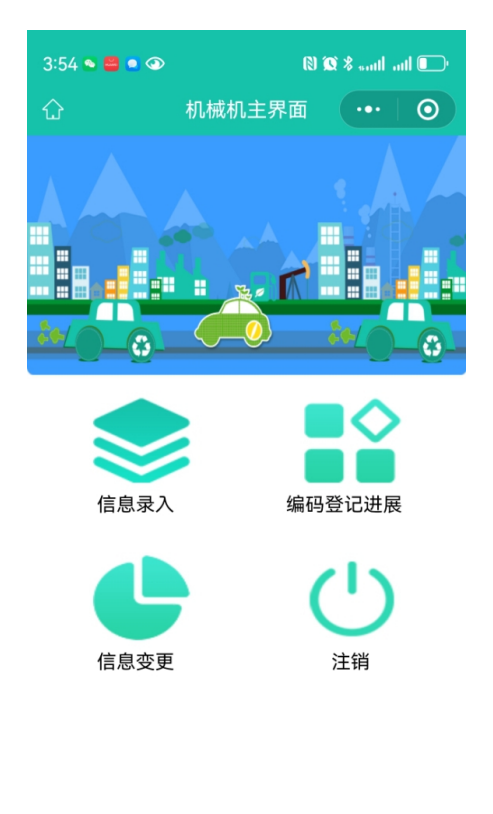

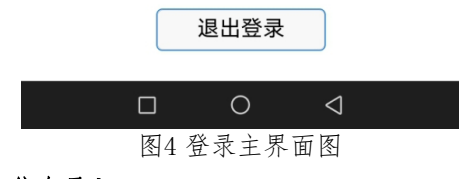

第四步:信息录入

机械登记流程是:基本信息→图片上传→机械信息→其他 信息 → 完成。首先点击主界面信息录入图标, 进入看到登 记须知,10秒后页面最下方出现确定按钮,点击进入基本信息 登记。

#### (一) 基本信息

界面详解

1. 联系方式是已注册的手机号。

2.设备的所有者是已注册的单位或个人,这两个信息填写要与注册的信息一致,若不一致系统弹出报错窗口要求更改。
 3.登记区县是指机械目前所在的城市,登记审核通过后,原则上机主需到登记区县领取非道路移动机械环保登记号码。
 该项用下拉框选择机械所在的省、市和区进行填报。

 使用地点是指机械目前所在的位置,如港口、工地等,地 点不能确定的填写其他,该项用下拉框选择使用地点进行填 报。使用地点详细地址需输入文字进行填报。

登记类型分为机械和场内车辆,该项用下拉框选择登记类型进行填报。机械指正常的非道路移动机械;场内车辆指在机场等固定场所使用的车辆。

6.场内车辆需填写车辆号牌、上传环保信息随车清单的正反面照片。若上传了环保信息随车清单照片,须在登记机械信息时上传环保信息公开编号。环保信息随车清单是生产企业对机动车进行信息公开的材料,包含有车辆的排放阶段、基本信息、环保检验信息及环保关键配置信息等内容。(该界面红色字体代表必填,下拉框为必填项)具体界面详情如图5所示。

6

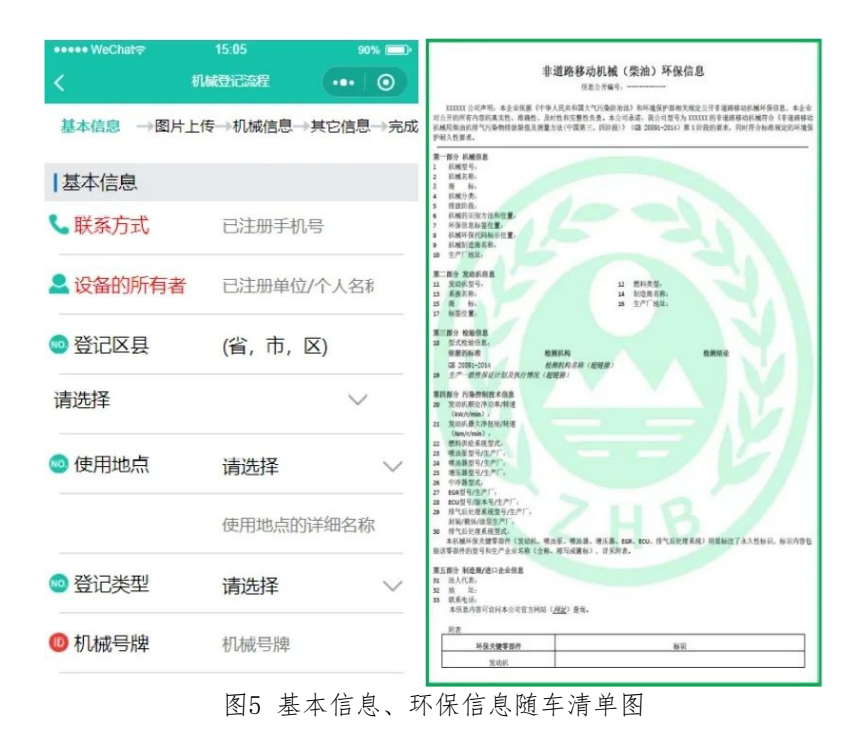

7. 机械需填写机械号牌

 8. 登录用户帮其他机械所有者进行登记必须确认该机械所有 者已经在小程序中进行过注册。确认机械所有者已注册后, 输入机械所有者手机上接收到的验证码,即可进行登记操作 。具体界面详情如图6所示。

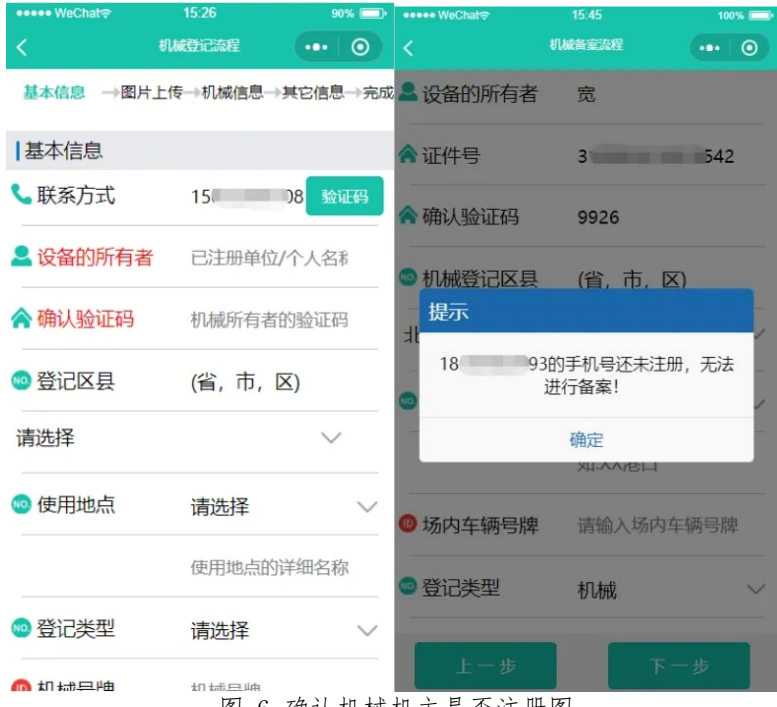

图 6 确认机械机主是否注册图

确认基本信息填好后点击界面下方的下一步。

#### (二)图片上传

图片上传流程为基本照片→机身照片→机械资料→其他机械资料四个部分。

1. 基本照片

基本照片需上传营业执照。具体界面详情如图7 所示

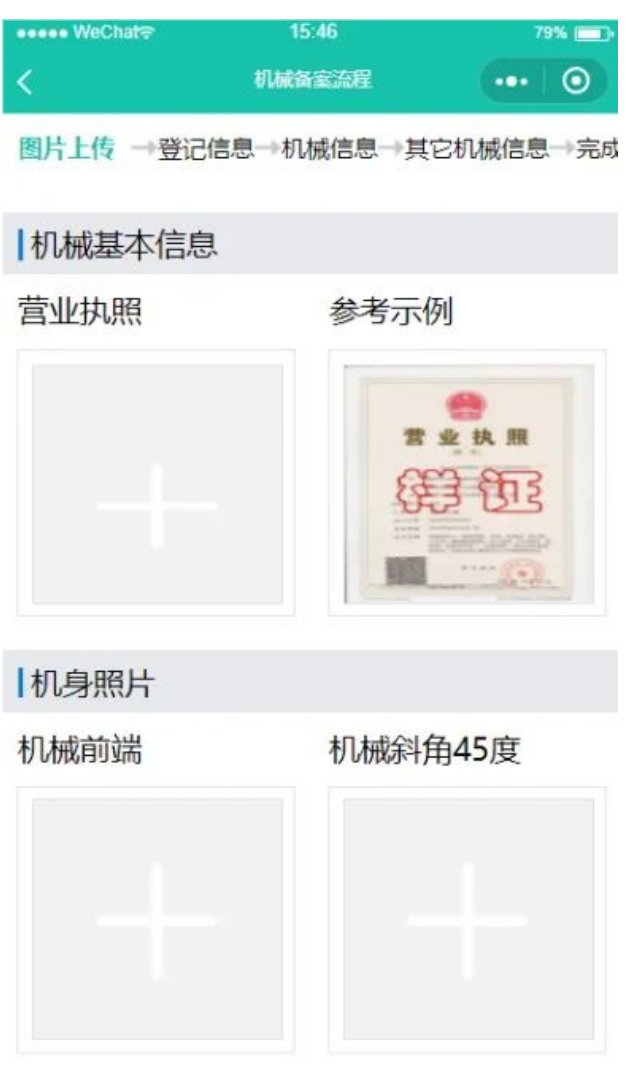

101+北日文7

图7基本照片图

#### 2. 机身照片

机身照片须上传机械正面 、机械左或右侧45度、机械背 面三个照片。具体界面详情如图8所示。

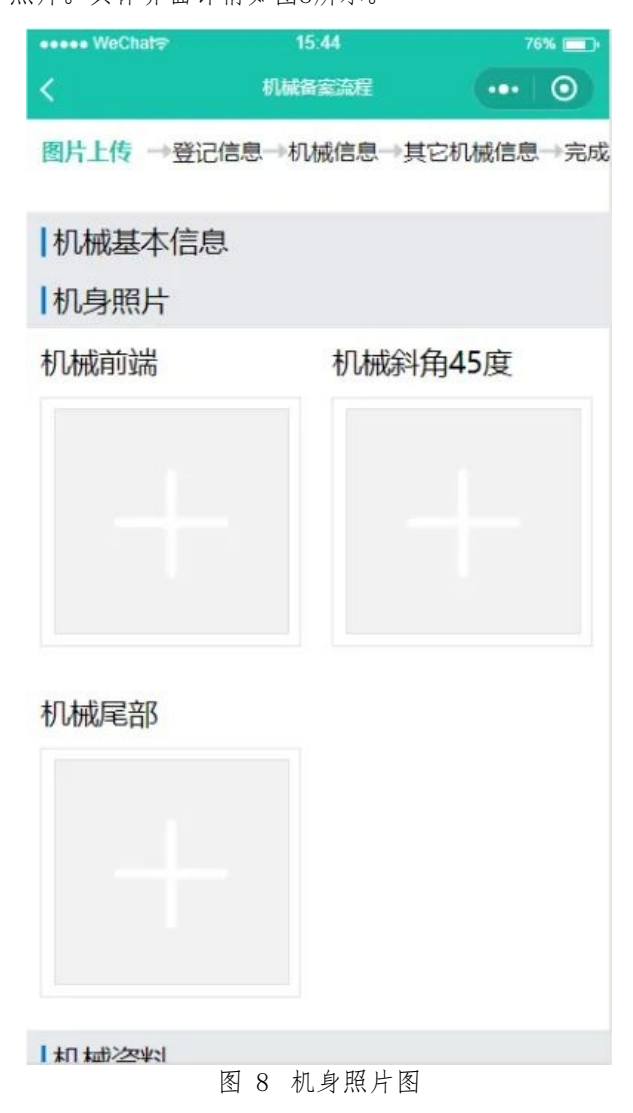

#### 3. 机械资料

机械资料按有无铭牌分类,分为有发动机、机械铭牌和无 发动机、机械铭牌,先在机械资料栏下选择有无铭牌。有发动 机、机械铭牌的登记,机械资料须上传5张照片中任选至少一 张照片;无发动机、机械铭牌的登记,机械资料须上传合格证 照片。具体界面详情如图9所示。

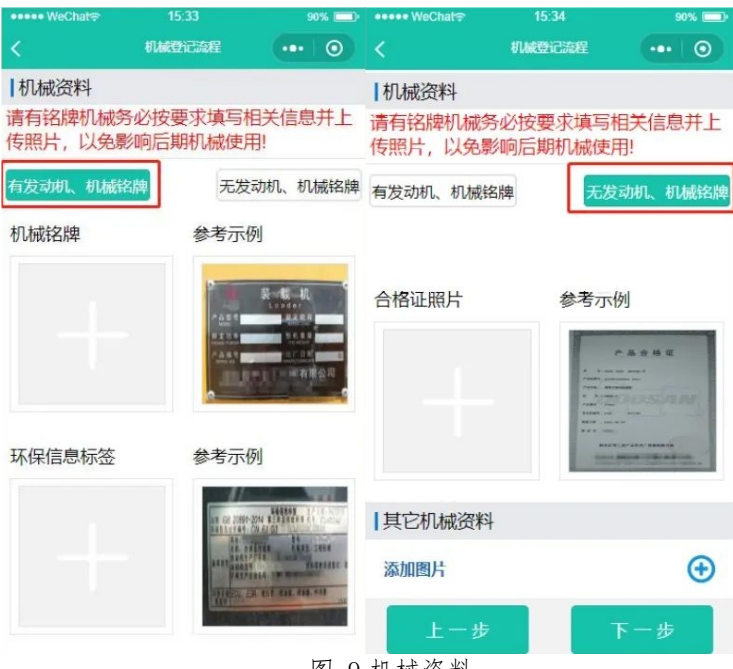

图 9 机械资料

(有发动机、机械铭牌和无发动机、机械铭牌)图

### 有发动机、机械铭牌的图片上传说明

#### 上传说明

1、机械铭牌是机械生产厂家提供相关信息的金属标识牌
 , 铭牌上通常有生产厂家名称、产品名称、型号、额定功率、

生产日期、出厂编号、产品识别码 (PIN/MEIN) 等内容。固定 在机械外观明显位置处,如:驾驶室门外侧、机械机身外侧等 。具体示例详情如图10所示。

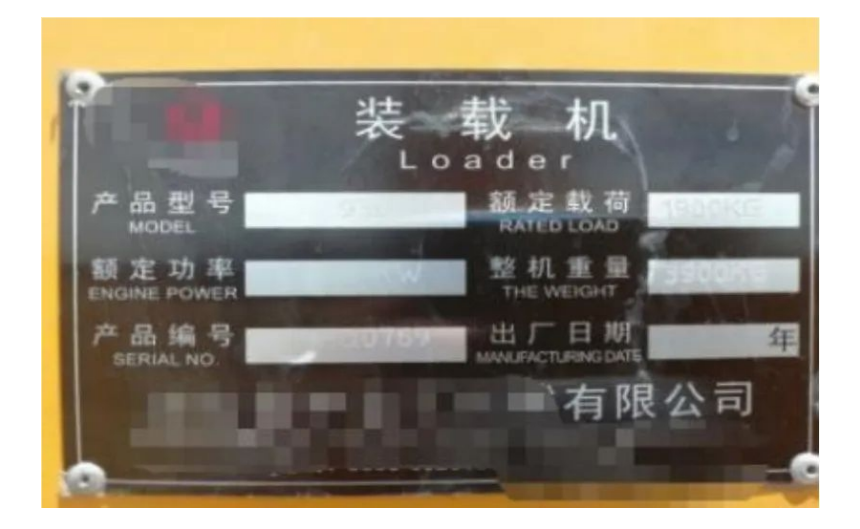

#### 图10 机械铭牌图

2、环保信息标签是从2017年7月开始,在新生产的非道路移动机械上安装的金属铭牌,上面包含有发动机的环保信息公开编号、机械基本信息、环保关键零部件信息等。带驾驶室的工程机械,安装在驾驶室入口下方、驾驶室外侧等位置;不带驾驶室或者驾驶室周边安装不方便的机械,安装在机体明显且固定的部件上。

具体示例详情如图11所示。

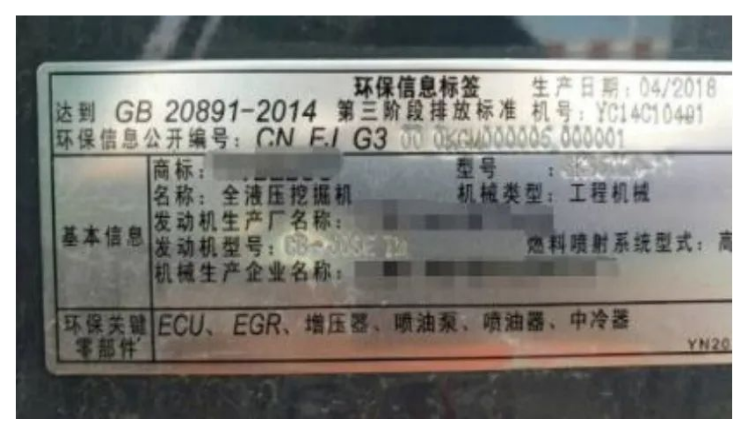

图11 环保信息标签图

3、发动机铭牌是发动机厂家提供的含有发动机基本信息的金属标识牌,它一般会明确发动机型式核准号、生产厂家名称、系族名称、型号、额定功率、生产日期、出厂编号、后处理类型、排放阶段等信息。固定在发动机使用寿命内不需要经常更换的部件上,通常会粘贴或铆接在发动机缸体上。具体示例详情如图12所示

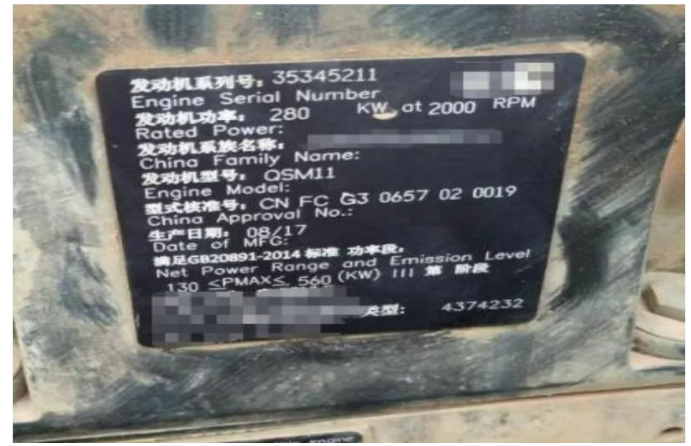

图12 发动机铭牌图

4、机械环保代码是从2017年7月起新生产非道路移动机械实施 环保信息公开制度,要求标记在机械机身上的、用于表示机械唯一 性的号码。由一组字母、数字组成,共17位。在字符的两端有分隔 符,分隔符通常为星号(\*)、大于或小于号(> <)。安装在机 架或其他坚固的结构件上,在机械外部可以读到。大型机械通常安 装在靠近机械前部的右侧。具体示例详情如图13所示。

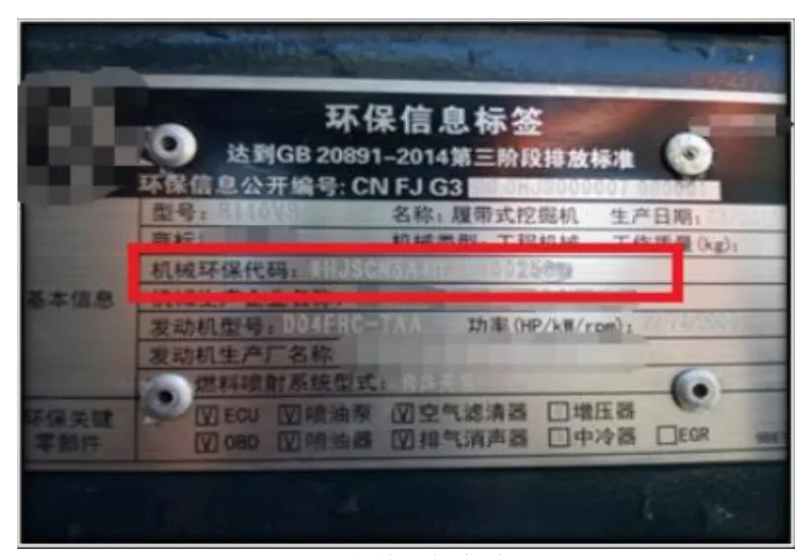

图13 机械环保代码图

5、发动机型式核准号在铭牌上,是国1、国 2、部分国3发动机 排放阶段经过国家核准后的号码。环保信息公开在环保信息标签上 。具体示例详情如图14所示。

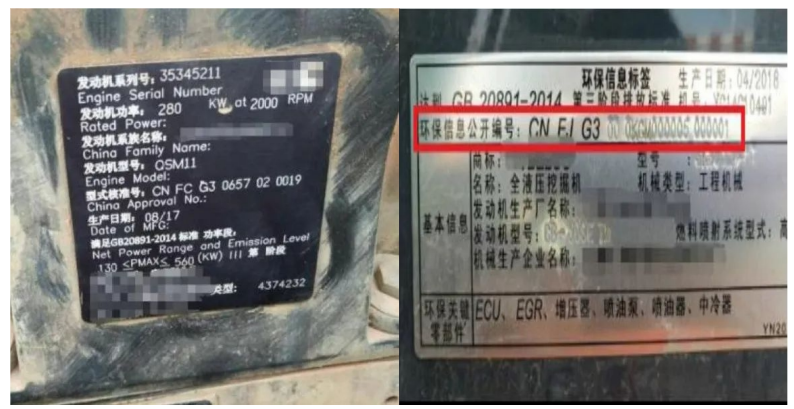

图14 发动机型式核准号、机械环保代码图

### ● 无发动机、机械铭牌的图片上传说明:

6、无发动机、械铭牌仅须上传机械的产品合格证照片。具体示例详情如图15所示。

|             | <b>立</b> 旦                                    | ~ ±\$       | 征       |   |
|-------------|-----------------------------------------------|-------------|---------|---|
|             | <u>)                                     </u> | <b>a</b> 18 | MIC     |   |
| /# 9:DI     | CC 2014 80676                                 | 1 17        |         |   |
| ******      | 0601D¥C001- 201                               | 0           |         |   |
| 产品名称 : 数1   | ·                                             |             |         |   |
| #1. #1 i DH | 53-V                                          |             |         |   |
| 产品编号 : 375  | 291                                           |             |         |   |
| 双动机编号: 430  | 44718                                         | •           |         |   |
| 税验日期 : 201  | 14.06.20                                      |             |         |   |
| ***         |                                               |             |         |   |
| 特此          | 证明上述产品经                                       | 木厂质量检测      | R 12 18 |   |
|             | in the local division in which the            |             | -       | - |

图15 产品合格证图

### 4. 其他机械资料

其他机械资料是上传购机发票、点击添加图片按钮上传照片 ,没有点击下一步。具体界面详情如图16所示。

| 14:03  | 100%                                                                              |
|--------|-----------------------------------------------------------------------------------|
| 机械备室流程 | ••• 0                                                                             |
| ļ.     |                                                                                   |
| 删除     |                                                                                   |
|        |                                                                                   |
|        |                                                                                   |
|        |                                                                                   |
|        |                                                                                   |
|        |                                                                                   |
| 删除     |                                                                                   |
|        |                                                                                   |
|        |                                                                                   |
|        |                                                                                   |
|        |                                                                                   |
|        |                                                                                   |
|        | æ                                                                                 |
|        | ~                                                                                 |
| 下一步    |                                                                                   |
|        | THUS<br>TUMES SEE<br>THUS<br>THUS<br>THUS<br>THUS<br>THUS<br>THUS<br>THUS<br>THUS |

图16 其他机械资料图

## (三) 机械信息

机械信息针对不同类型的非道路移动机械设置了四种登记, 机械所有者根据实际情况任选其一进行填报。

四种登记

1. 机械环保代码,没有点击下一步,具体界面详情如图17所示。

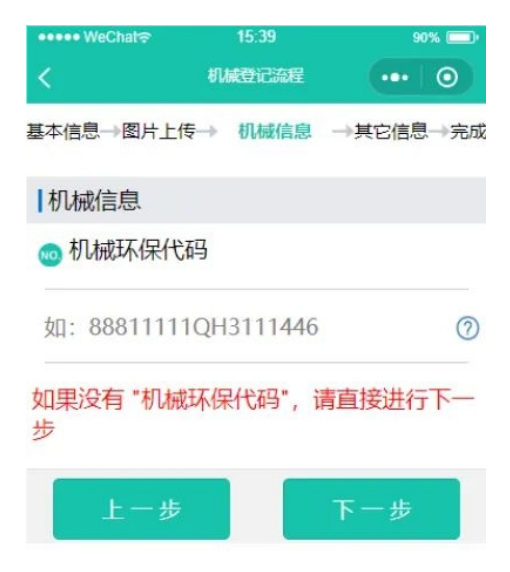

图17 机械信息-机械环保代码图

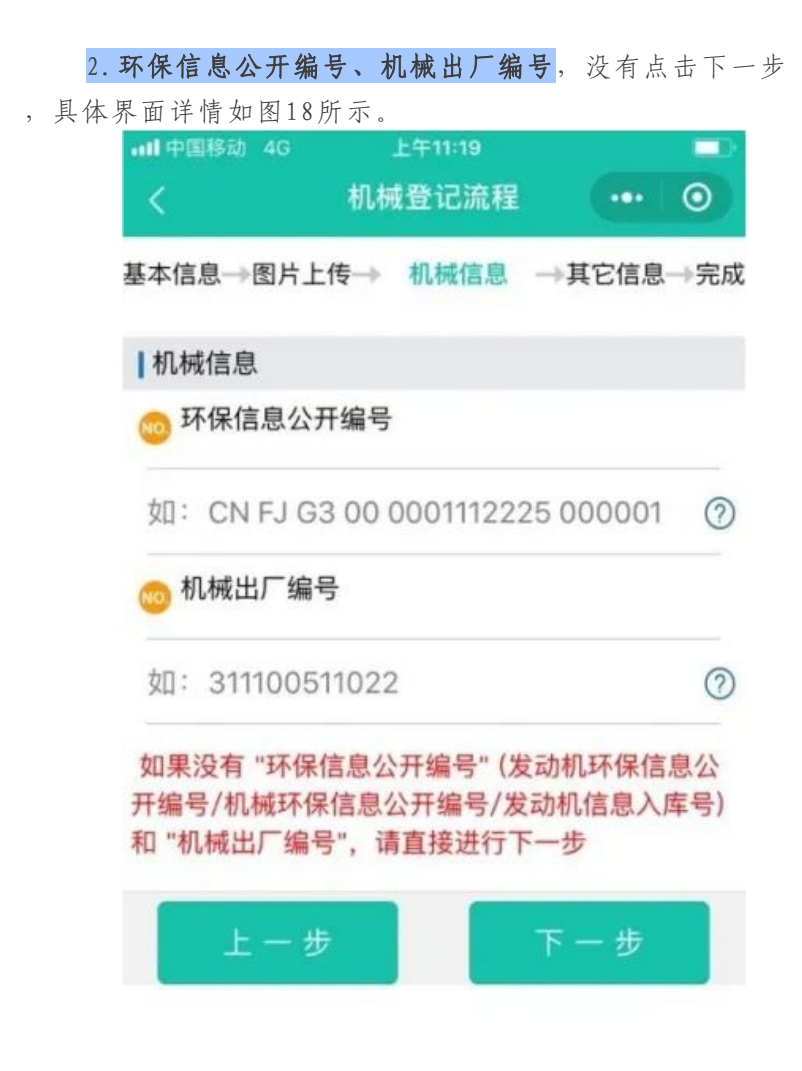

图 18 环保信息公开编号、机械出厂编号图

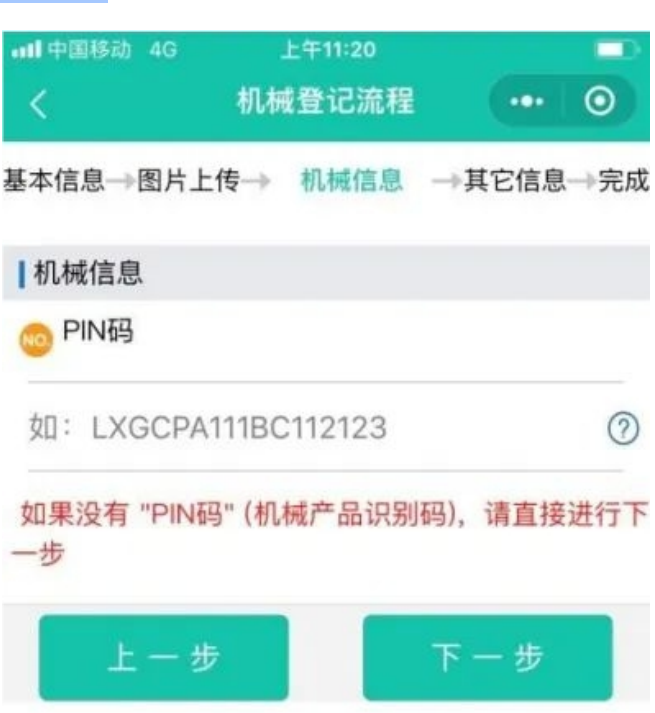

3. PIN码,没有点击下一步,具体界面如图19所示。

图19 机械信息-PIN码图

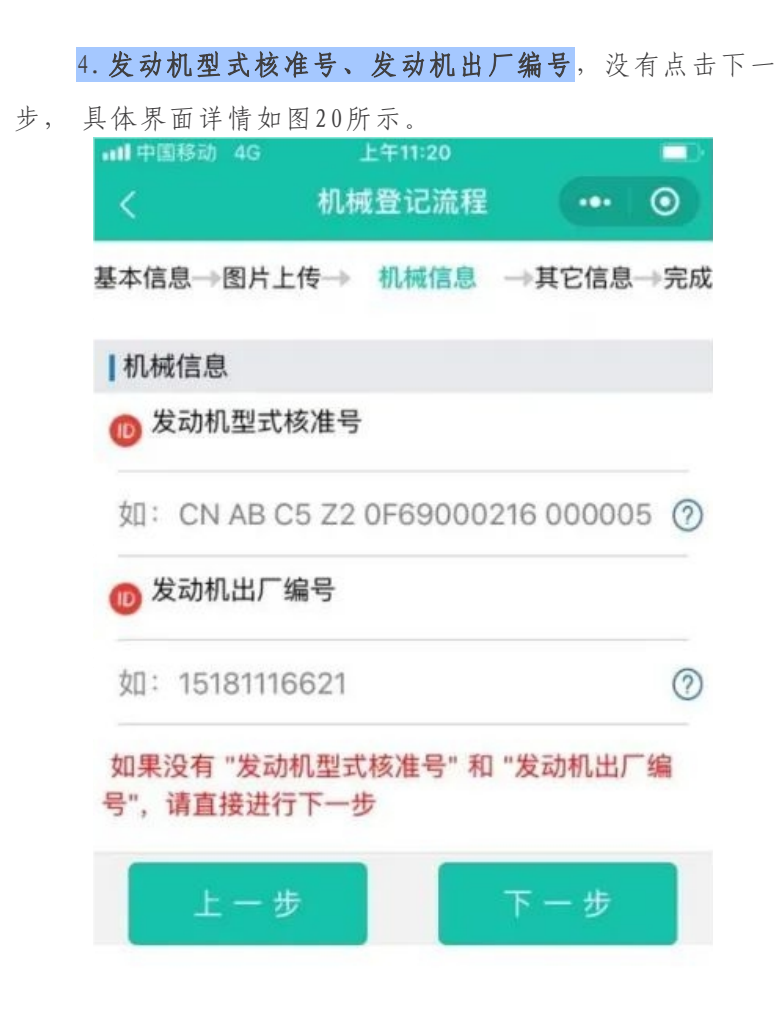

图20发动机型式核准号、发动机出厂编号图

机械信息需登记以下信息,填好点击下一步。具体界面 详情如图21所示。

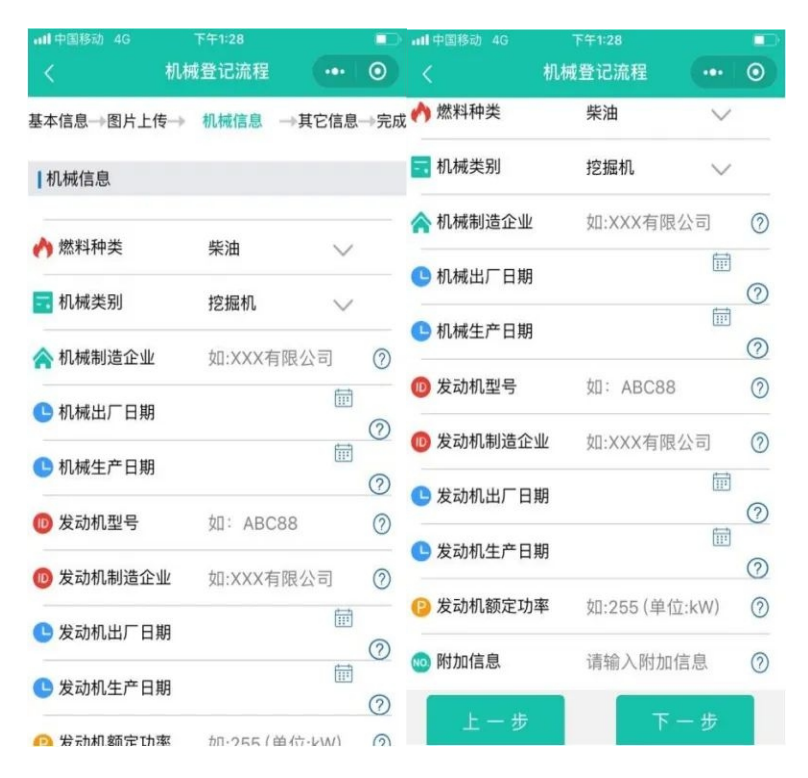

图21 机械信息需登记的信息图

### (四) 其他机械信息

登记远程在线监控、DPF设备和DPF烟度测试,填好点击 提交备案。具体界面详情如图22所示

| ••••• WeChat? 2 | 12:27 | 10   | 0% 💷 ·  | ●●●●● WeChat? | 22:28  |        | 00% 💼  |
|-----------------|-------|------|---------|---------------|--------|--------|--------|
| < RINNE         | 登记流程  | •••  | 0       |               | 机械登记流程 |        | 0      |
| 基本信息一图片上传一机械    | 信息→ 其 | 它信息  | →完成     | 基本信息一图片上传     | ⇒机械信息→ | 其它信息   | →完成    |
| 远程在线监控          |       |      |         | 远程在线监控        |        |        |        |
| ◎ 是否有远程在线监      | 控     |      |         | @ 是否有远程在      | E线监控   |        |        |
| ○无              | ○有    |      |         |               | 无 🥑 有  |        |        |
| <b>DPF</b> 设备   |       |      |         | 合 是否有GPS      | 请选择    | ¥      | ~      |
| 但是否有DPF设备       |       |      |         |               | HACE   | +      |        |
| ○无              | ○有    |      |         | ● 安装日期        |        |        | Ē      |
| DPF烟度测试         |       |      |         | ▲是否有工况识       | 别 请选择  | Z<br>T | $\sim$ |
| @ 是否进行过DPF烟     | 度测试   |      |         |               |        |        |        |
| ○无              | ○有    |      |         | <b>DPF</b> 设备 |        |        |        |
|                 | 10    | 提交备案 |         | @ 是否有DPF设     | 备      |        |        |
|                 | 1AE   |      |         | 0             | 无○有    |        |        |
|                 |       |      | DPF烟度测试 |               |        |        |        |
|                 |       |      |         | @ 是否进行过D      | PF烟度测试 |        |        |

图22 其他信息图

### 界面详情解析

1. 有远程在线监控选择有键,没有远程在线监控选择无键。

2. 有DPF设备选择有键,无DPF设备选择无键。

3. 有DPF烟度测试选择有键 , 无DPF烟度测试选择无键 。

(五)完成

填报完成后提交备案,跳转完成界面进入审核环节。具体界面详情如图23所示。

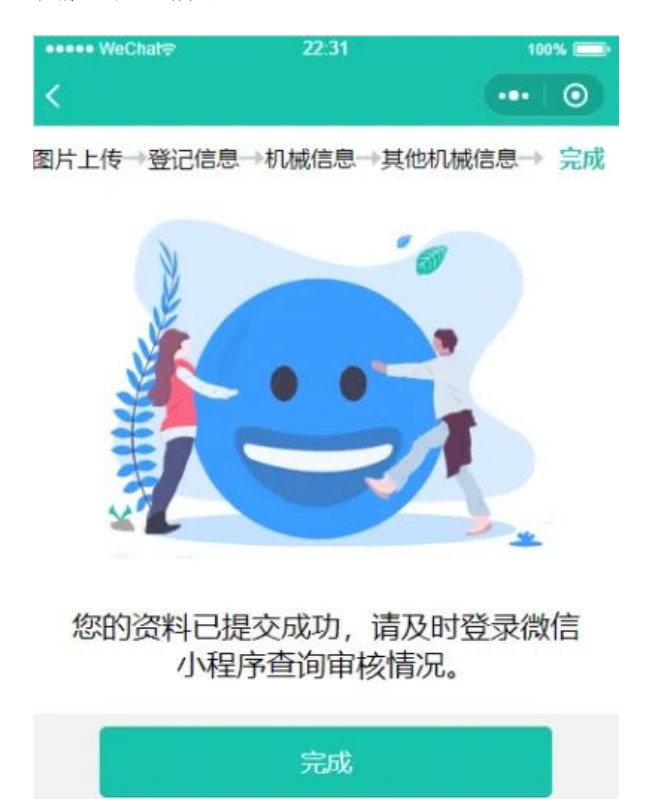

### 七、非道路移动机械备案成功要求及规范

#### (一) 非道路移动机械环保信息采集表

登记成功后,机械所有人(使用人)可到属地生 态环境局管理部门处领取"非道路移动机械环保信息 采集表",机主根据需要自行制作"非道路移动机 械环保信息采集卡"或使用塑封膜制作成挂牌。

#### 非道路移动机械信息采集表

- 机械环保登记号码:3-KRXXXXXX
- 机械环保登记地点:广东省清远市清城区
   机械环保登记时间:2025-04-24 14:17:11
- 机械/车辆原有号牌:场内粤RXXXXX

机械信息栏

| 机械登记人或机械登记单位名称                      | 广东XXXXXXXX有限公司 | 机械登记人或机械登记单位联系<br>方式            | 180XXXXXXX 0   |  |
|-------------------------------------|----------------|---------------------------------|----------------|--|
| 机械环保代码                              |                | 发动机型式核准号                        |                |  |
| 机械出厂编号                              | G8AHXXXXX      | 发动机出厂编号                         |                |  |
| 机械环保信息公开编号/发动机环保信息公开编号/发动机信<br>息入库号 |                | CNFJG3000L62000XXXXXXXX         |                |  |
| 机械产品识别码(PIN码)                       |                | •                               |                |  |
| 机械类型                                | 其它             | 发动机型号                           | 4D35ZG31       |  |
| 机械制造企业                              | 杭又集团股份有限公司     | 发动机制造企业                         | 浙江新柴股份有限公<br>司 |  |
| 机械出厂年月                              | 2018-07        | 机械生产年月<br>如天机械生产年月信息,可选择1900年1月 |                |  |
| 发动机出厂年月                             | 2018-06        | 发动机生产年月                         | 2018-06        |  |
| 燃料种类                                | 柴油             | 发动机额定功率 , kW                    | 37             |  |
| 是否有远程终端                             | 否              | 是否有DPF                          | 否              |  |
| 发动机额定净功率,kW                         | 36.8           |                                 |                |  |

| A BILEFERRE |  |
|-------------|--|

#### (二) 环保登记号码喷涂技术规范操作

(一) 总体要求:所有非道路移动机械应将环保
登记号码喷涂在机械外部显著且易于识别的位置。
推荐尺寸为:(大)长 100cm×高 20cm,单字高 14cm,
(中)长 50cm×高 10cm,单字高 7cm,(小)长 20cm
×高 5cm,单字高 3.5cm(具体可根据机械实际情况
选择)。喷涂环保登记号码应清晰,外观长高比例适应机械配图版面,方正大黑简体,字体颜色和车身颜
色应形成明显反差,浅色车身喷涂蓝色字体,深色车
身喷涂白色字体。

(二) 喷涂位置:应优先在机械左右两侧,每侧 一个;如果侧面没有合适空间的,可以选择机械尾端 或机械操作手臂等明显位置。位于机械左、右侧或尾 端时,要求水平,离地面高度至少1米。

(三)示例(清远):

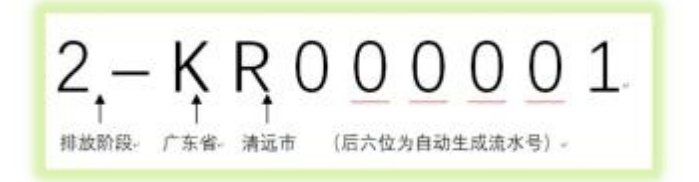

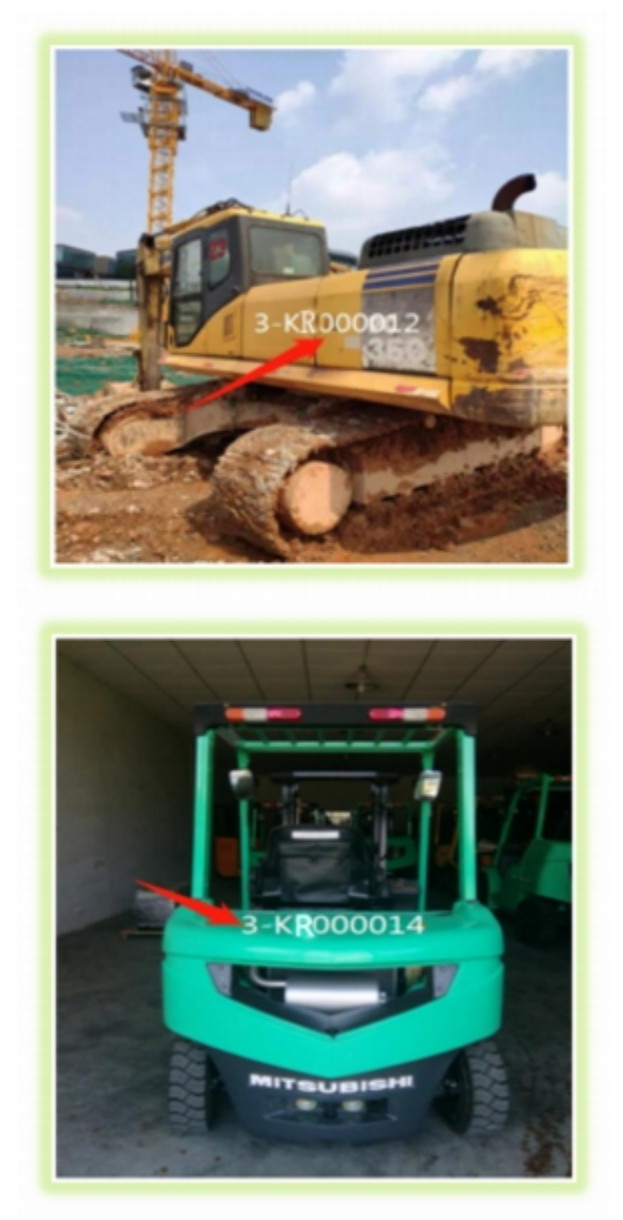